## Log into Gotsoccer at <u>www.gotsoccer.com</u>

### Click on the LOGIN

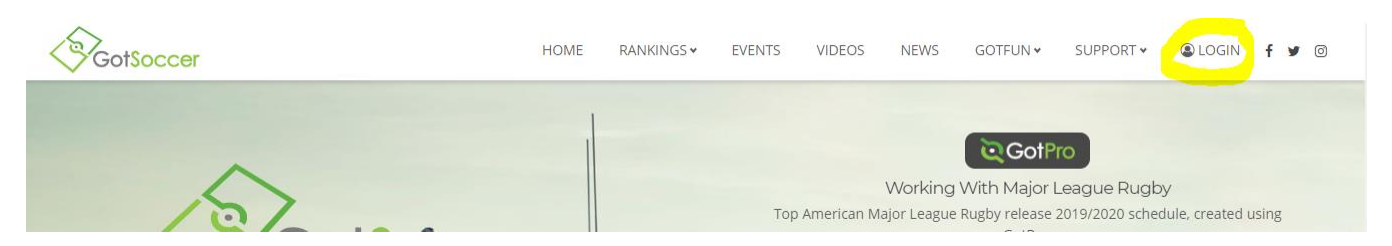

Then log in as the player (DO NOT LOG INTO A FAMILY ACCOUNT - must log in as individual player)

| M             | lember Account Login                                                                    |                                          |                                              |                                                                       |  |  |
|---------------|-----------------------------------------------------------------------------------------|------------------------------------------|----------------------------------------------|-----------------------------------------------------------------------|--|--|
| Don'<br>Logir | t want to create a GotSoccer Ur<br>n directly to your existing memb                     | niversal Account?<br>Der accounts below. |                                              |                                                                       |  |  |
|               | Organizations                                                                           |                                          | College Coa                                  | ches                                                                  |  |  |
|               | Directors, Registrars, States & Assignors                                               |                                          | Search play                                  | er profiles and register to attend even                               |  |  |
|               | 🔊 Login                                                                                 |                                          | Login                                        |                                                                       |  |  |
| á.á           | Teams & Team Officials<br>View and print rosters, schedu<br>submit risk management repo | ules, game cards, and<br>orts.           | Players & Fa<br>Players & Pa<br>and find for | milies<br>arent <mark>s</mark> - update your contact informati<br>ms. |  |  |
|               | 🔊 Login                                                                                 |                                          | 🔊 Login                                      |                                                                       |  |  |
| -7            | Referees & Assignors                                                                    |                                          | Event Sched                                  | uling/Scoring                                                         |  |  |
|               | Create and verify assignments, and submit game                                          |                                          | Leagues & T                                  | Fournaments                                                           |  |  |
|               | reports.<br>• Login                                                                     |                                          | Schedul                                      | ing 💿 Scoring Input                                                   |  |  |

Sponsored Ad

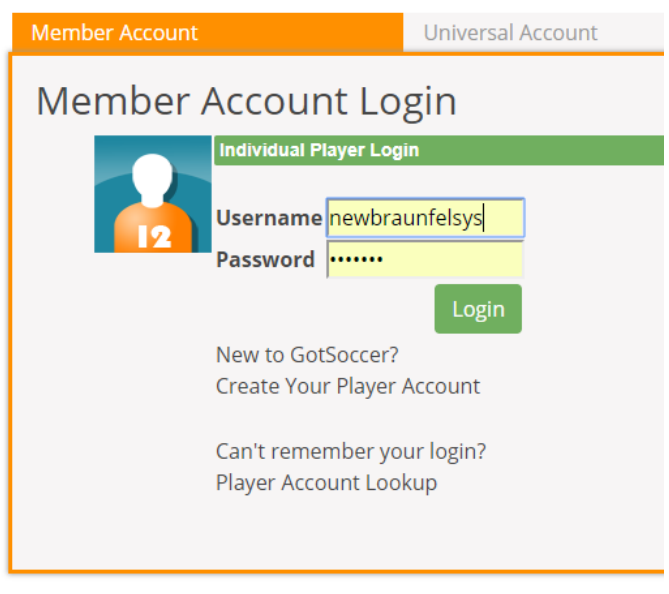

Sponsored Ad

### **Click on EVENTS**

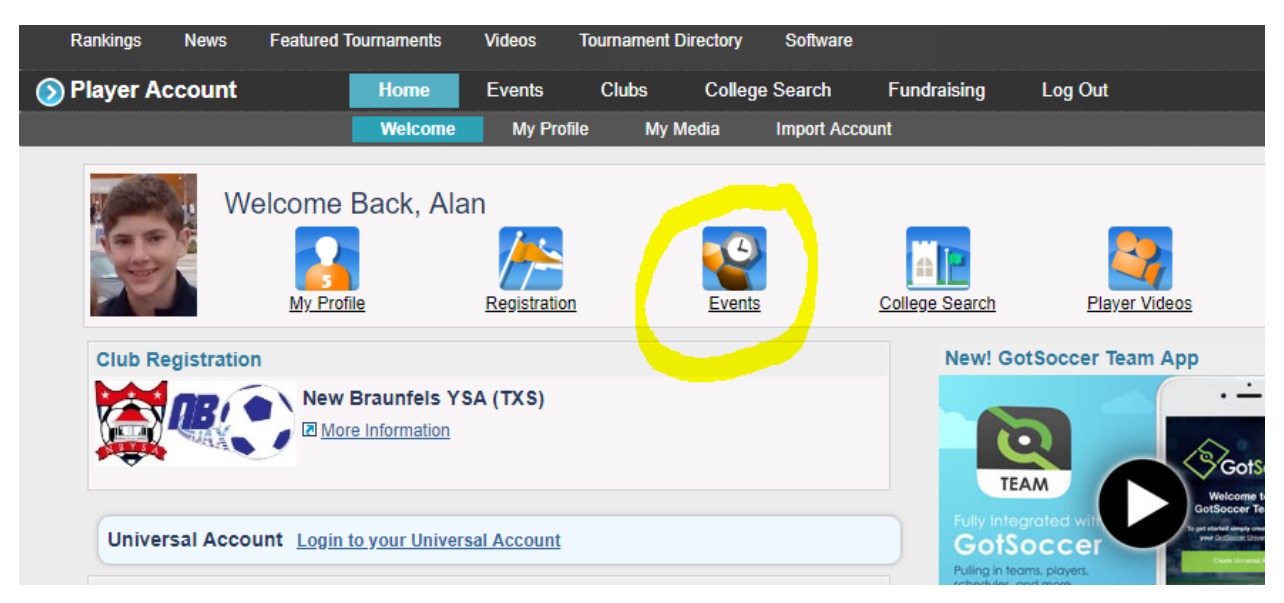

#### Then Search

| My Tournaments & I       | _eagues    |  |
|--------------------------|------------|--|
| As Guest                 |            |  |
| No upcoming tournaments. |            |  |
| Sea                      | rch Events |  |
|                          |            |  |
|                          |            |  |
|                          |            |  |
|                          |            |  |
|                          |            |  |
|                          |            |  |
|                          |            |  |

Then type in the Tournament name to bring up the tourney you are looking for and click on REGISTER AS GUEST

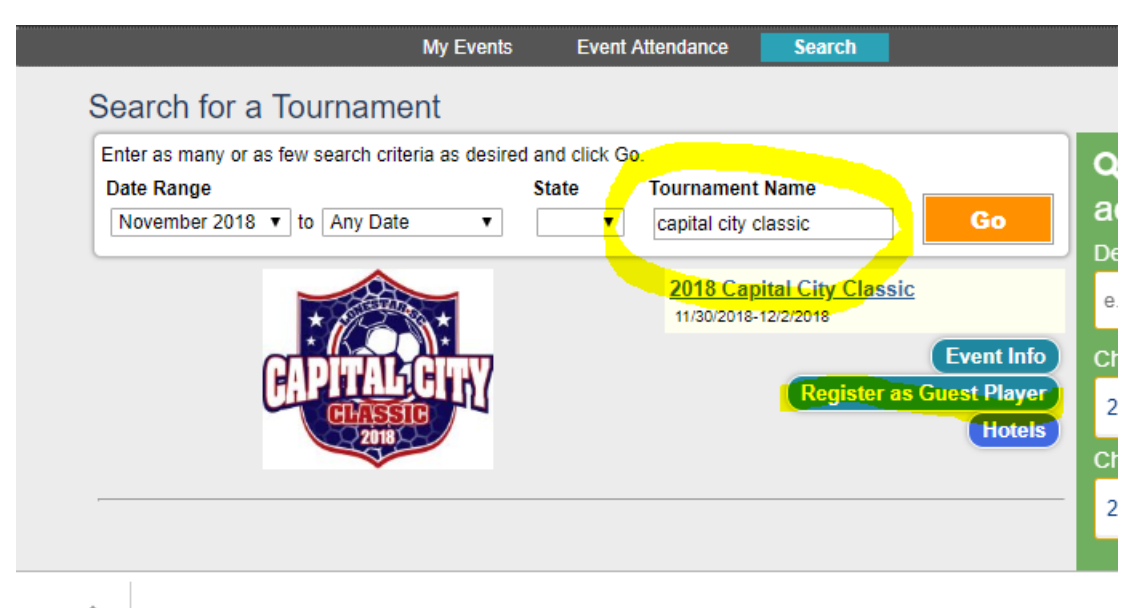

# Then click on SUBMIT APPLICATION

| [Back] [Main Menu]                                                                                                    |                                                                                                    |                                                                               |
|----------------------------------------------------------------------------------------------------|----------------------------------------------------------------------------------------------------|-------------------------------------------------------------------------------|
| Enter Guest Playe<br>You can enter the pool of gue<br>be able to send an email to the<br>you to the team as a guest pl | er Pool<br>est players in the following event. Once you s<br>he teams of your choice. All attending teams<br>layer and you can remove your application a | submit an application, you will<br>will have the option to add<br>t any time. |
| 2018 Capital City Cla                                                                                                  | assic                                                                                                    | Apply as a Guest Player                                                       |
| CEPTTAL CTTY<br>CERTIFICATION<br>2000<br>11/30/2018-12/2/2018                                                          |                                                                                                    | Submit Application                                                            |
|                                                                                                    | Director Contact Info                                                                                                    |                                                                               |
| Available Groups                                                                                                    | Lonestar SC                                                                                                    |                                                                               |
| Boys U11 Girls U11                                                                                                    | 12325 Hymeadow Drive, Bldg 1-200                                                                                                    |                                                                               |
| Boys U12 Girls U12                                                                                                    | Austin, TX 78750 US                                                                                                    |                                                                               |
| Boys U13 Girls U13<br>Boys U14 Girls U14                                                                               | Phone: 512.336.5425                                                                                                    |                                                                               |
| Boys U15 Girls U15                                                                                                    | Fax: 512.336.7877                                                                                                    |                                                                               |
| <u>Girls U18</u>                                                                                                    | lwhite@lonestar-sc.com                                                                                                    |                                                                               |
|                                                                                                    | College Coaches Attending                                                                                                    |                                                                               |
|                                                                                                    | Total Colleges: 20                                                                                                    |                                                                               |

Once this is done, the guest/parents should notify you so that you can add the player to your GotSoccer roster for the tournament.